How to Find Grades on Canvas for Work In Progress...

- **1.** Sign in to Canvas
- 2. View your dashboard
  - Dashboard

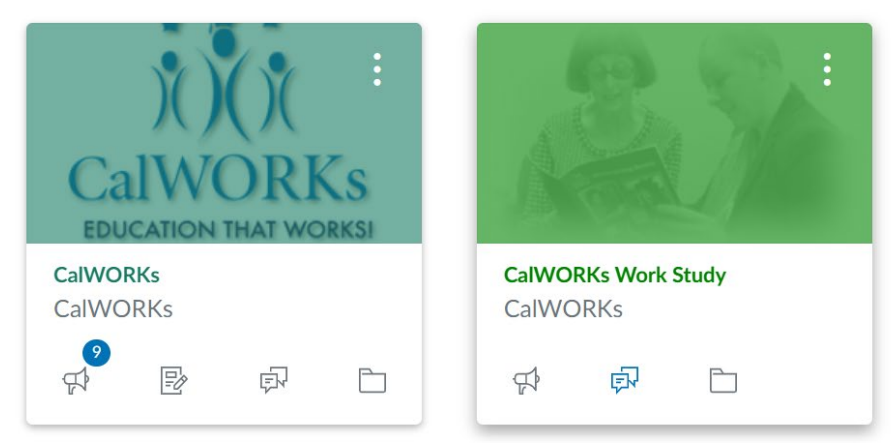

3. Scroll down to the bottom of the screen until you see the "View Grades" button

| View Grades |  |
|-------------|--|
|             |  |

 Select "View Grades" and right click on the page and select print and save as a PDF. Then email the attachment to Blanca at <u>BGamez@cerritos.edu</u> or upload to Canvas under CalWORKs.

## Courses I'm Taking

| CalWORKs Work Study | no grade |
|---------------------|----------|
| CalWORKs            | 100%     |